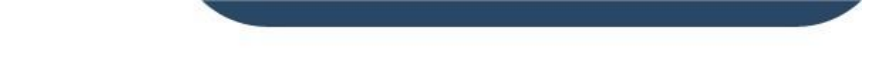

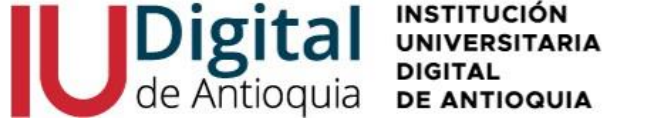

## PASOS PARA PAGAR LOS DERECHOS DE GRADO

De acuerdo con el calendario establecido, siga los siguientes pasos para generar la factura:

a. Ingresar al portal institucional, y seleccionar Campus IUD / Sistema Educatic: <u>https://www.iudigital.edu.co</u>

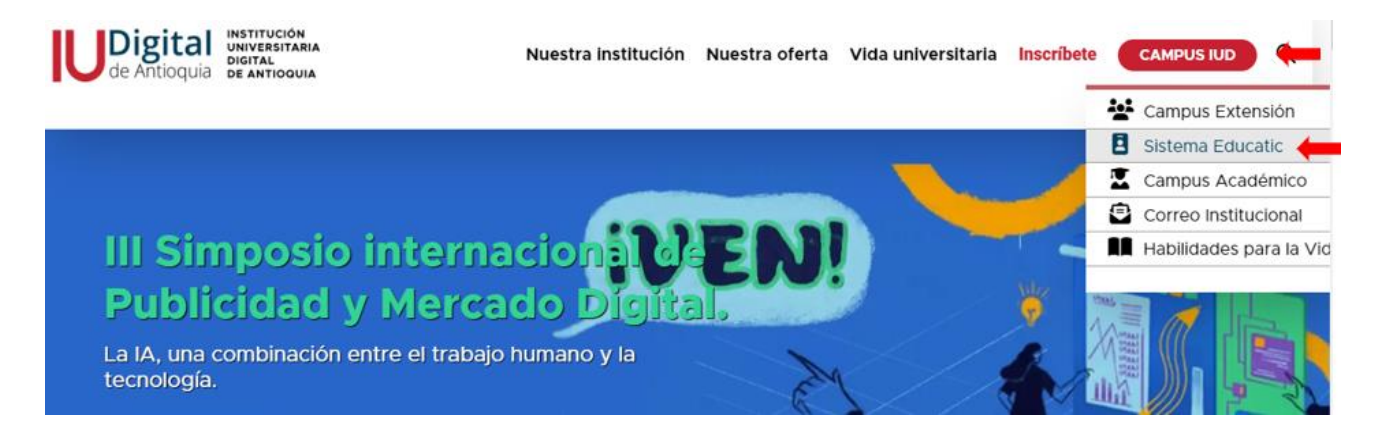

b. Dar clic en el botón en iniciar sesión con cuenta local, luego ingresar el usuario y la contraseña establecidos en el momento de la admisión y dar clic en el botón "Ingresar".

| de Antioquia                                                                                                    | Buzón Inscripciones Citas 🗾                                      | Iniciar sesión con cuenta local |
|----------------------------------------------------------------------------------------------------|------------------------------------------------------------------|---------------------------------|
|                                                                                                    | UDigital INSTITUCIÓN<br>UNIVERSITARIA<br>DIGITAL<br>DE ANTIOQUIA |                                 |
|                                                                                                    | Nombre de usuario                                                |                                 |
|                                                                                                    |                                                                  |                                 |
| the second second second second second second second second second second second second second second second se | Contraseña<br>→                                                  |                                 |
|                                                                                                    | → Ingresar                                                       | 300                             |
|                                                                                                    | Recuperar contraseña                                             | 1000                            |

Si olvidó las credenciales, puede dar clic en recuperar contraseña y será notificado al correo electrónico que registró en el sistema académico.

- atencionalciudadano@iudigital.edu.co
- 🔮 Teléfono: (604) 520 07 50
- Carrera 55 # 42-90 INT 0101
  Centro Cívico Plaza de la Libertad Medellín, Antioquia

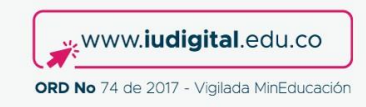

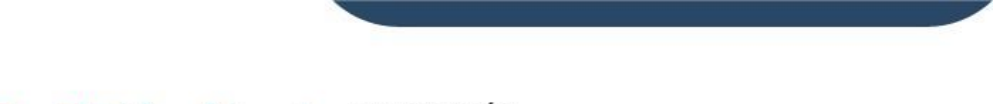

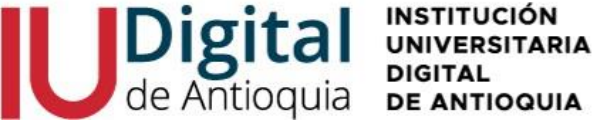

c. Ubicarse en el panel del lado izquierdo, Menú Servicios / Financiero / Servicios Financieros.

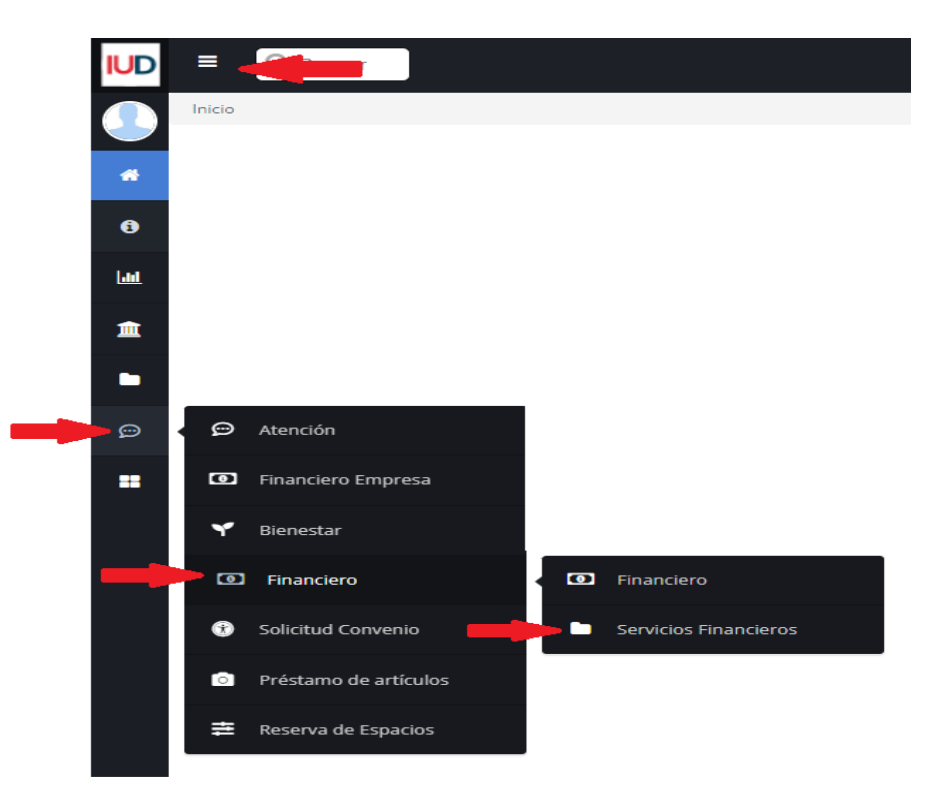

 d. Para obtener la liquidación de los derechos de grado, debe seleccionar el servicio "Derechos de grado ordinario", de acuerdo con el nivel de formación de estudio, y luego dar clic en el botón liquidar.

| Servicios Financieros               |          |
|-------------------------------------|----------|
| Servicio                            |          |
| Valor                               |          |
| 222000.0                            |          |
| Programa                            |          |
| ADMINISTRACIÓN DE EMPRESAS (2023-1) | 🛶 🗸      |
|                                     | Liquidar |

- 🖂 atencionalciudadano@iudigital.edu.co
- 🔇 Teléfono: (604) 520 07 50
- Carrera 55 # 42-90 INT 0101
  Centro Cívico Plaza de la Libertad Medellín, Antioquia

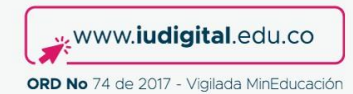

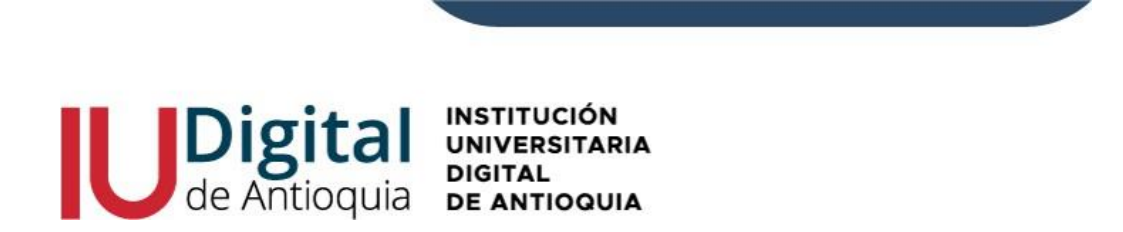

e. Después puede descargar en PDF la liquidación y pagar en los bancos autorizados o en línea.

| Servicios Financieros           |                            |                |                |                 |                  |                   |                   |          |  |  |  |
|---------------------------------|----------------------------|----------------|----------------|-----------------|------------------|-------------------|-------------------|----------|--|--|--|
| - 1                             |                            |                |                |                 |                  |                   |                   |          |  |  |  |
| Servicio                        |                            |                |                |                 |                  |                   |                   |          |  |  |  |
| Seleccione                      |                            |                |                |                 |                  |                   |                   | ~        |  |  |  |
| Valor                           |                            |                |                |                 |                  |                   |                   |          |  |  |  |
| 0.0                             |                            |                |                |                 |                  |                   |                   |          |  |  |  |
| Programa                        |                            |                |                |                 |                  |                   |                   |          |  |  |  |
| ADMINISTRACIÓN DE EMPRESAS (2   | 2023-1)                    |                |                |                 |                  |                   |                   | ~        |  |  |  |
| L                               |                            |                |                |                 | •                |                   |                   | Liquidar |  |  |  |
| Servicio                        | Programa                   | Fecha          | Valor<br>Total | Valor<br>Actual | Imprimir Factura | Pagos en<br>Linea | Estado de<br>Pago | Imprimir |  |  |  |
| Derechos de Grado Profesionales | ADMINISTRACIÓN DE EMPRESAS | 2023-02-<br>13 | 222000.0       | 222000.0        | •                | Ħ                 | Sin pago          | -        |  |  |  |

Puede realizar el pago a través de las siguientes opciones:

 $\checkmark$  Pago a través de **PSE** desde cuentas corrientes y de ahorros o con tarjeta de crédito VISA o MASTERCARD.

✓ Corresponsal **EFECTY** convenio 1820 y la referencia de la liquidación.

 $\checkmark$  Oficinas del **BANCO DE OCCIDENTE** en efectivo y cheque de gerencia, cuenta de ahorros 409-81704-6.

- 🖂 atencionalciudadano@iudigital.edu.co
- 🔮 Teléfono: (604) 520 07 50
- Carrera 55 # 42-90 INT 0101
  Centro Cívico Plaza de la Libertad Medellín, Antioquia

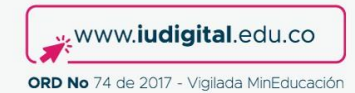